1. เปิดแอพ Watashi Plus เลือก วิดีโอ

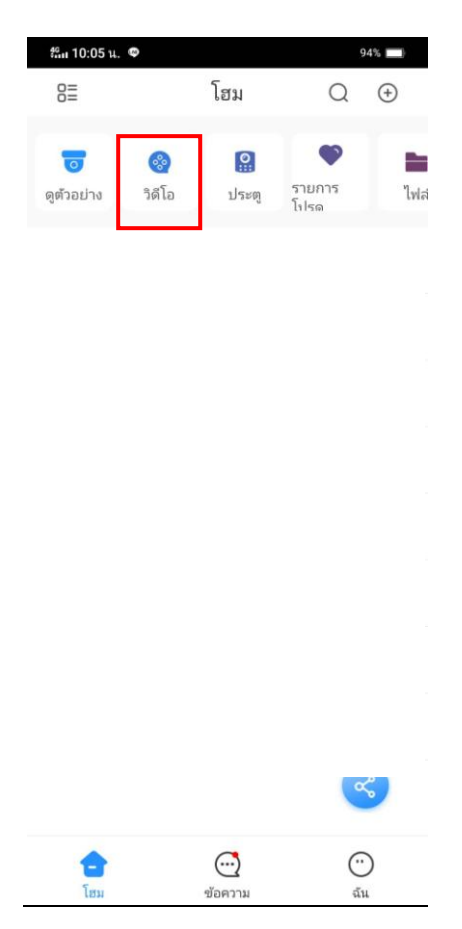

2. เลือกอุปกรณ์ที่ต้องการดู ที่เครื่องหมายมุมบนขวา

| t‰i 10:05 u. ♥ 94% i |            |         |     |    | Ì |    |
|----------------------|------------|---------|-----|----|---|----|
| â                    |            | วิดีโอ  |     |    |   | ∑  |
|                      | +          |         |     |    |   |    |
|                      |            |         |     |    |   |    |
| $\triangleright$     | ΞX         | Di      | 1   | ∜× | ( | ]> |
|                      |            |         | *   |    | 8 |    |
| <                    | 2021-04-29 | าดโอทัง | พมด | >) | ŀ |    |
|                      | 00:00:0    | 00      |     | 01 |   | 0  |

3. เลือกกล้องที่ต้องการดูย้อนหลัง (สูงสุด 4 กล้อง) และ เริ่มดูภาพย้อนหลัง

| รัณ 10:05 น. 🗢        |        | 94% 🔲 |  |  |  |  |
|-----------------------|--------|-------|--|--|--|--|
| ŵ                     | วิดีโอ | ΣΞ    |  |  |  |  |
| +                     |        | +:    |  |  |  |  |
|                       |        |       |  |  |  |  |
| Q ค้นหา               |        |       |  |  |  |  |
| ∨ คุณมาลี             |        | ۲     |  |  |  |  |
| 🔳 กล้อง 1             |        | 0     |  |  |  |  |
| 🔳 กล้อง 2             |        | 0     |  |  |  |  |
| 🔳 กล้อง 3             |        | •     |  |  |  |  |
| 🔳 กล้อง 4             |        | 0     |  |  |  |  |
| 🔳 กล้อง 5             |        | 0     |  |  |  |  |
| 🔳 กล้อง 6             |        | 0     |  |  |  |  |
| 🔳 กล้อง 7             |        | Ö     |  |  |  |  |
| เริ่มดูภาพย้อนหลัง(3) |        |       |  |  |  |  |

4. เลือกวันที่ที่ต้องการดูย้อนหลัง (วันที่ที่มีสัญลักษณ์วิดีโอ หมายถึงมีข้อมูลย้อนหลัง)

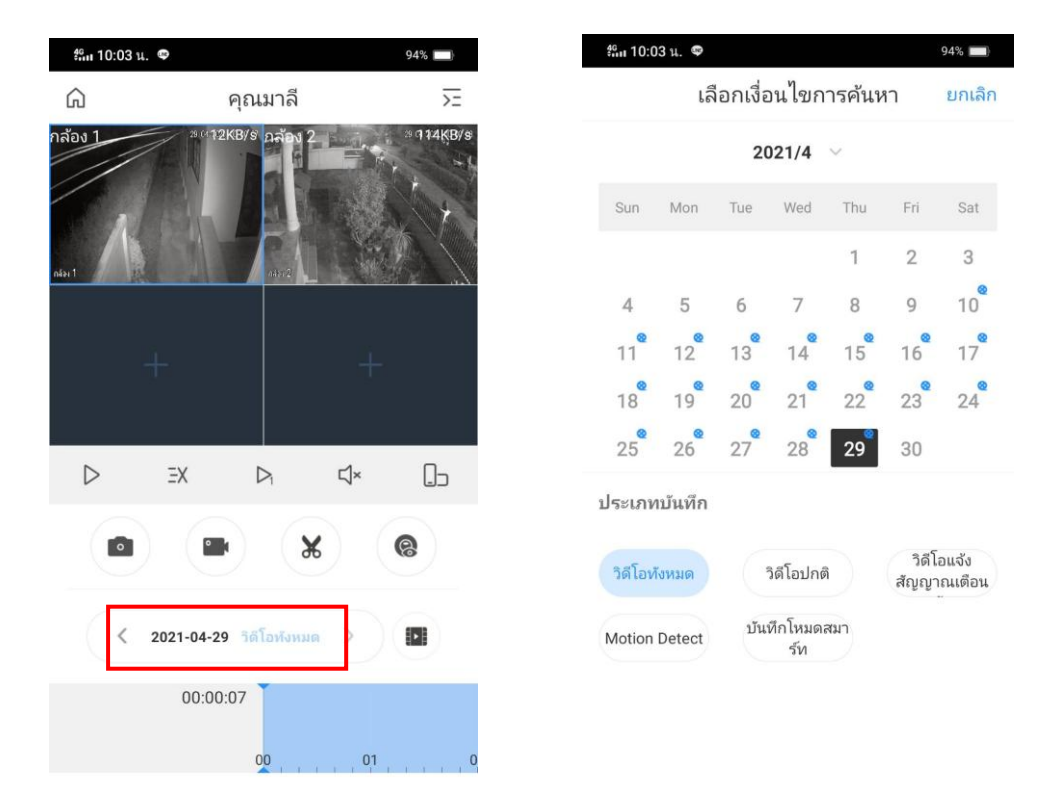